## Уважаемые поступающие!

Для участия во вступительном испытании.

Вам необходимо:

- 1. Обеспечить доступ к интернету, видео и аудиосвязи для обеспечения видеоконференцсвязи (ВКС) с экзаменатором
  - а. скорость доступа к сети Интернет не менее 1 Мбит/с;
  - b. разрешающая способность видеокамеры/вебкамеры не ниже 640х480р;
  - с. наличие встроенного или внешнего микрофона, обеспечивающего восприятие речи поступающего без искажения голоса и прерывания речи.
- 2. Перейти по ссылке <u>https://szgmu.ru/rus/m/5497/</u>
- 3. Найти свою фамилию в группах поступающих, распределенных по времени проведения тестирования.
- 4. В ячейке напротив Ваших ФИО Вы увидите ссылку для подключения к системе видеоконференцсвязи <u>TrueConf.</u>
- 5. При помощи рекомендованного браузера google Chrome открыть ссылку предоставленную куратором. Если появится сообщение о небезопасной странице, то необходимо нажать кнопку «Дополнительно» и перейти на сайт (выделено синим цветом).

|                                                                                                    | A                                                                                                    |                |
|----------------------------------------------------------------------------------------------------|----------------------------------------------------------------------------------------------------|----------------|
|                                                                                                    | <b>A</b>                                                                                                    |                |
|                                                                                                    | Подключение не защищено                                                                                                    |                |
|                                                                                                    | Злоумышленники могут пытатыся пожигить ваши данные с сайта <b>эхосопfszgmu.ru</b><br>(например, пароли, сообщения или номера банковских карт). <u>Подробнее</u>                                                                                                    |                |
|                                                                                                    | NET:ERR,CERT,AUTHORITY,INVAUD                                                                                                    |                |
|                                                                                                    | Отправлять в бооріе <u>URL и контенті некоторіах посециеннах справиць з закок ограниченную<br/>неформацию, о, октавне для повъщения безопасности Сіготине. Политика хофіраевшальности:</u>                                                                                                    |                |
|                                                                                                    |                                                                                                    |                |
|                                                                                                    | Дополнительные Вернуться к безопноной странице                                                                                                    |                |
|                                                                                                    |                                                                                                    |                |
|                                                                                                    |                                                                                                    |                |
|                                                                                                    |                                                                                                    |                |
|                                                                                                    |                                                                                                    |                |
|                                                                                                    |                                                                                                    |                |
|                                                                                                    |                                                                                                    |                |
|                                                                                                    |                                                                                                    |                |
|                                                                                                    |                                                                                                    | - a x          |
| O Quarfes supposes conjuges: X     +     ← → C                                                                                                    |                                                                                                    | - σ ×          |
| Ø Duelco napyumen raejoge: x +             ←         →         C         Ø https://zvcarl.szgmunu//hst                                                                                                    |                                                                                                    | - ø x<br>Ø 0 : |
| O Quartics supposes compage: x       ←       O       O <t< th=""><th></th><th>- ø ×</th></t<>                                                                                                    |                                                                                                    | - ø ×          |
| <ul> <li>Ounders reputierer computer: x +</li> <li>← → C @ https://www.fugewurui//html</li> </ul>                                                                                                    |                                                                                                    | - σ ×<br>2 ⊖ : |
| Ounfor seguenese conjuge: x       ←     →       C     ●       https://txcarf.szgnunuk//inst                                                                                                    |                                                                                                    | - σ ×          |
| O Quefes exposes co-page: x       ←     →       C     O https://txcef.szgesuru//test                                                                                                    | <b>К</b><br>Подключение не защищено                                                                                                    | - ø x<br>2 0 : |
| <ul> <li>O Queficit inspruzience complete: x +</li> <li>← → C (@ https://www.f.zgenuruii//test</li> </ul>                                                                                                    | ерсектически политически политичес                                                                                                    | - α ×<br>2 Θ : |
| <ul> <li>Ø Ounfers regularent somharen: x +</li> <li>← → C Ø https://www.f.zgenuruk/httl</li> </ul>                                                                                                    | ССССИ ПОЛИТИИ ПОЛИТИИ В ПОЛИТИИ В ПОЛИТИИ ПОЛИТИИ ПОЛИТИИ ПОЛИТИИ В ПОЛИТИИ В ПОЛИТИИ В ПОЛИТИИ ПОЛИТИИ ПОЛИТИИ ПОЛИТИИ В ПОЛИТИИ В ПОЛИТИВ В ПОЛИТИ В ПОЛИТИ В ПОЛИТИ В ПОЛИТИ В ПОЛИТИ В ПОЛИТИ В ПОЛИТИ В ПОЛИТИ В ПОЛИТИ В ПОЛИТИ В ПОЛИТИ В ПОЛИТИ В ПОЛИТИ В ПОЛИТИ | - ø x<br>2 0 : |
| <ul> <li>Ouefex suppuses co-puge: x +</li> <li>← → C</li></ul>                                                                                                    | Корранить в бороје ЦЩ силотирали насторани до пранита сравни до пранита сравни насторани насторани на пранита сравни сравни до пранита сравни на пранита сравни на пранита сравни на пранита сравни насторани насторани наст      | - σ ×<br>2 Θ : |
| <ul> <li>Ouefis reputeres resputer</li> <li>X +</li> <li>★ ⇒ C @ https://www.szgneurui//test</li> </ul>                                                                                                    | Колонически состателя и поличиения безопалосии Ополия. Политика конформациональноста                                                                                                    | - α ×<br>2 Θ : |
| <ul> <li>Ounfor reputerent company: x</li> <li>★ → C <ul> <li>A https://www.company.uk/html</li> </ul> </li> </ul>                                                                                                    | Copues readonation of martial acconducational acconducationacconduco acconducational acconducational acconducational acconduc                 | - σ ×<br>2 Θ : |
| <ul> <li>Ouefex suppuses co-puje: x +</li> <li>← → C </li> <li>https://www.fs.gpsuru//isst</li> </ul>                                                                                                    | Concentration       Concentration         Concentration       Concentration         Concentration                                                                                                    | - ø x<br>Ø Ø i |
| <ul> <li>Ounfor reputerer repture: x</li> <li>←</li> <li>←</li> <li>→</li> <li>C</li> <li>© https://wwarf.szgneuruit/http://withus/integneuruit/http://withus/integneuruit/http://withus/</li></ul> |                                                                                                    | - α ×<br>2 Θ : |

 Ø Ouxietikka Hapysuterierik Komépingen: X
 +
 ←
 →
 C
 Ø https://zvconf.szgmu.ru/c/test

- 0 ×

000

6. Откроется страница с названием конференции «Вступительное испытание».

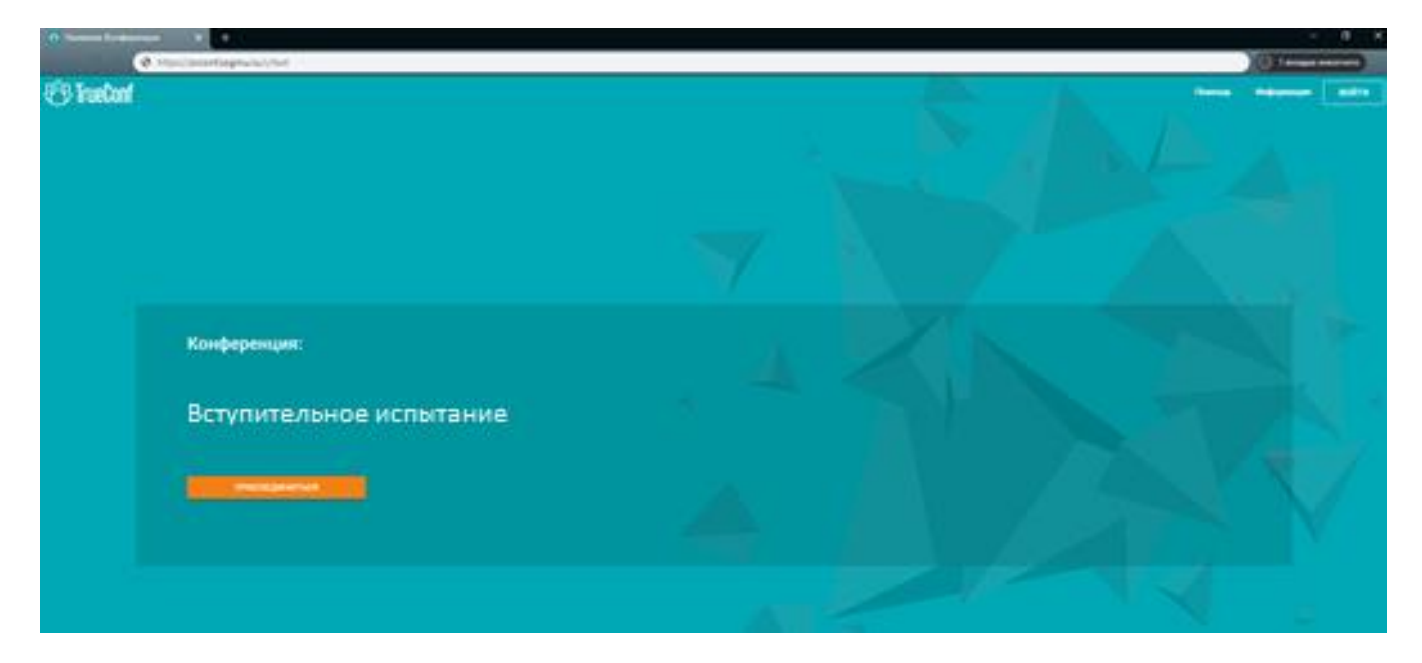

- 7. Нажать кнопку «Присоединиться»
- 8. Ввести Ваши ФИО в соответствие с ФИО на странице <u>https://szgmu.ru/rus/m/5497/</u>

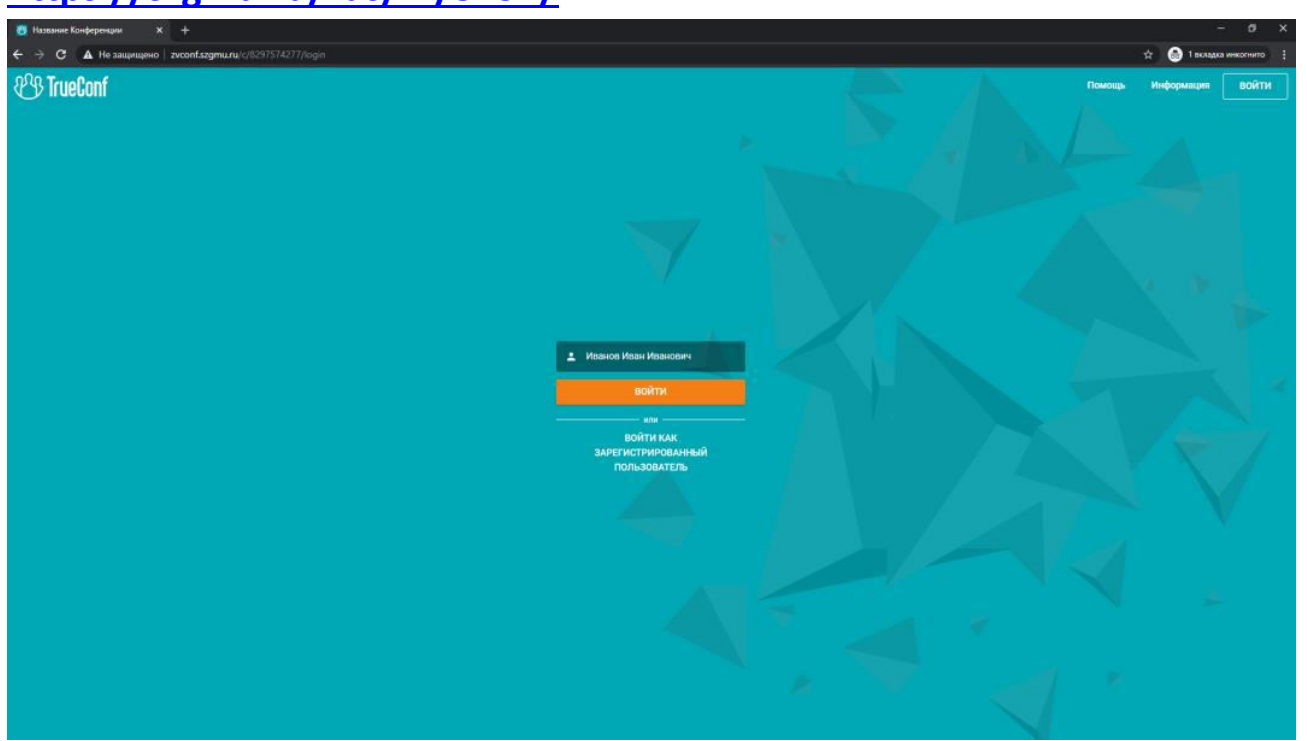

9. Выбрать способ подключения «Браузер»

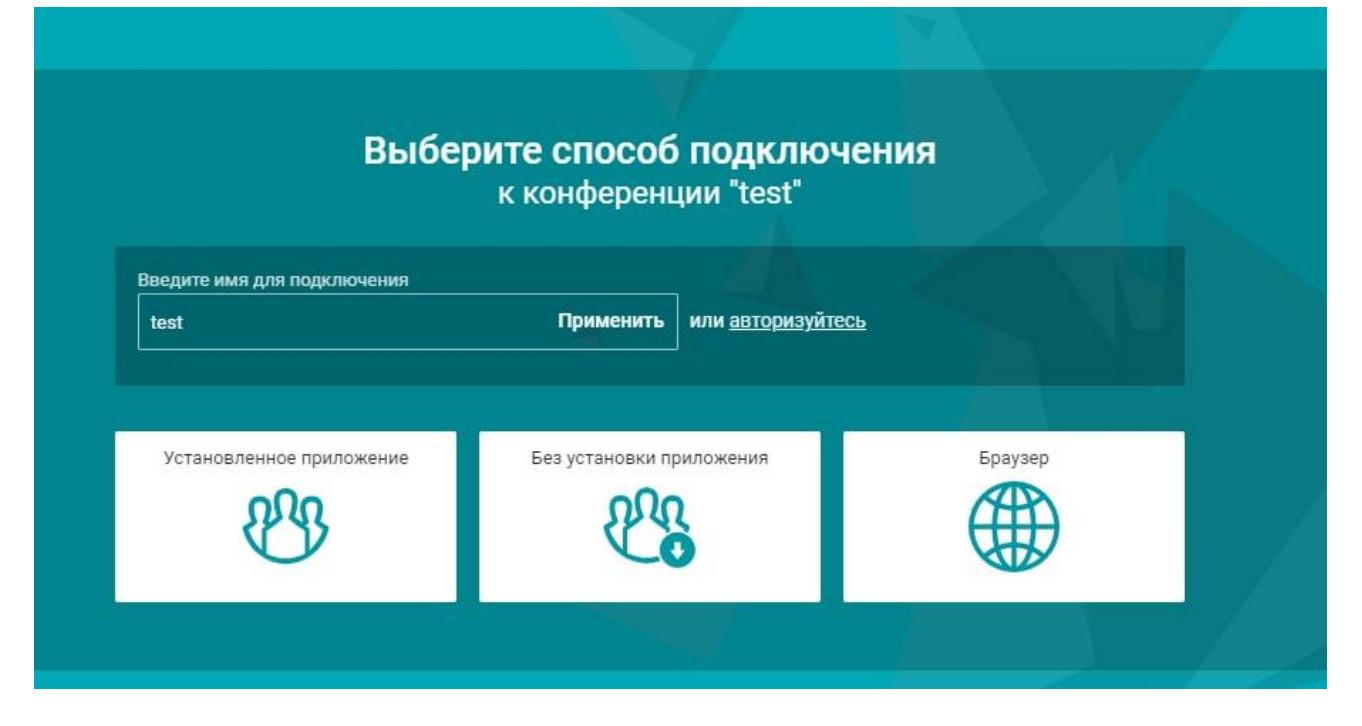

## 10. Откроется окно конференции

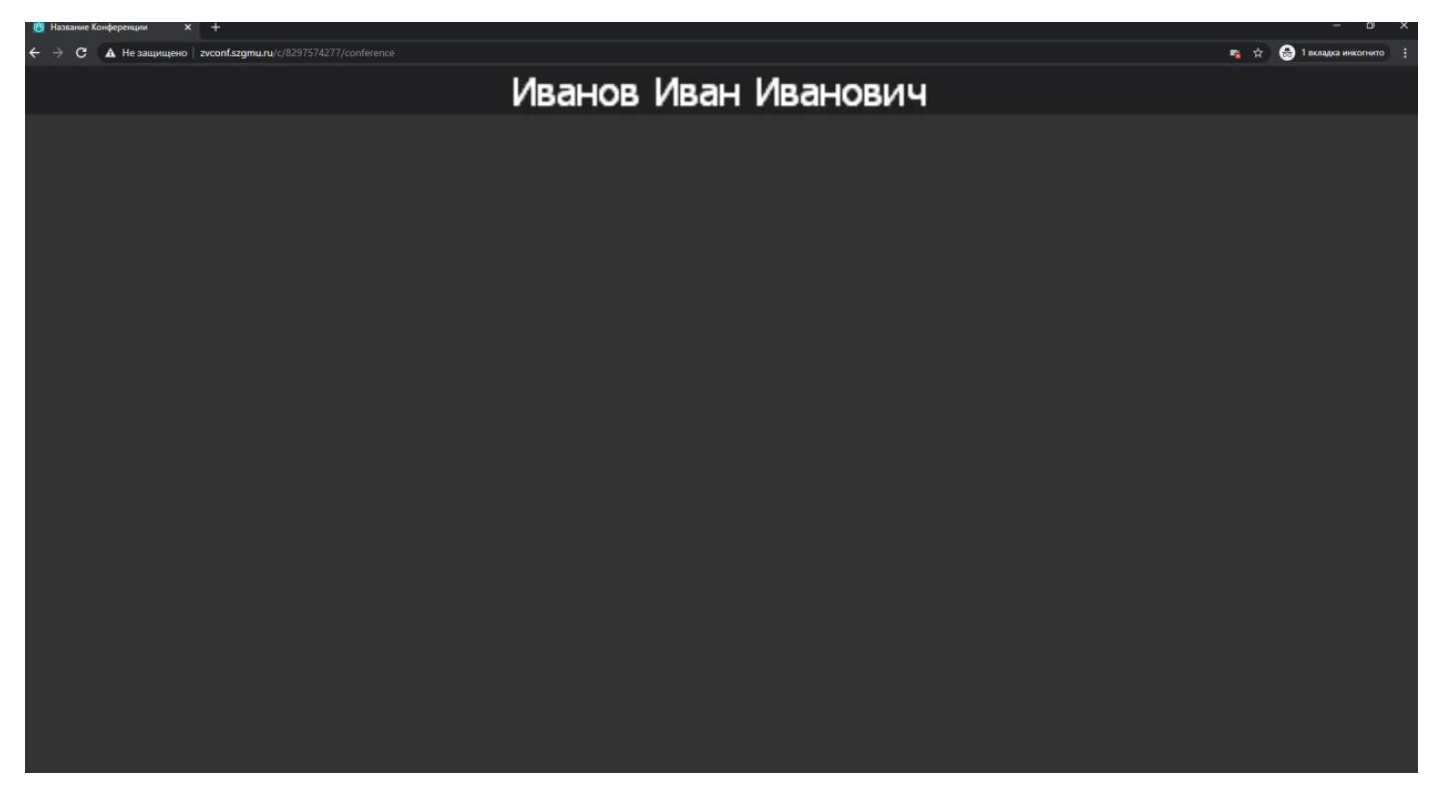

- 11. Далее действуйте согласно инструкций, полученных от экзаменатора.
- 12. Для подтверждения Вашей личности необходимо иметь при себе паспорт или иной документ, удостоверяющий личность
- 13. После идентификации личности поступающему предоставляется <u>имя пользователя и пароль</u> для доступа в систему дистанционного обучения Университета MOODLE.
- 14. Введите (или скопируйте) адрес <u>MOODLE.SZGMU.RU</u> в адресную строку браузера

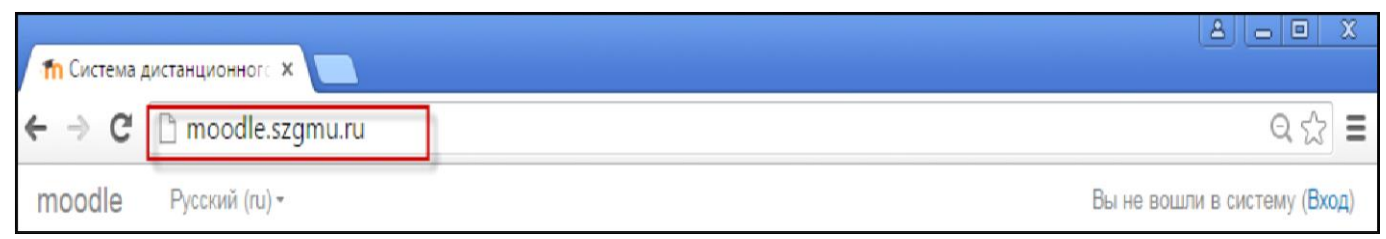

15. В правом верхнем углу страницы необходимо нажать на ссылку «ВХОД»

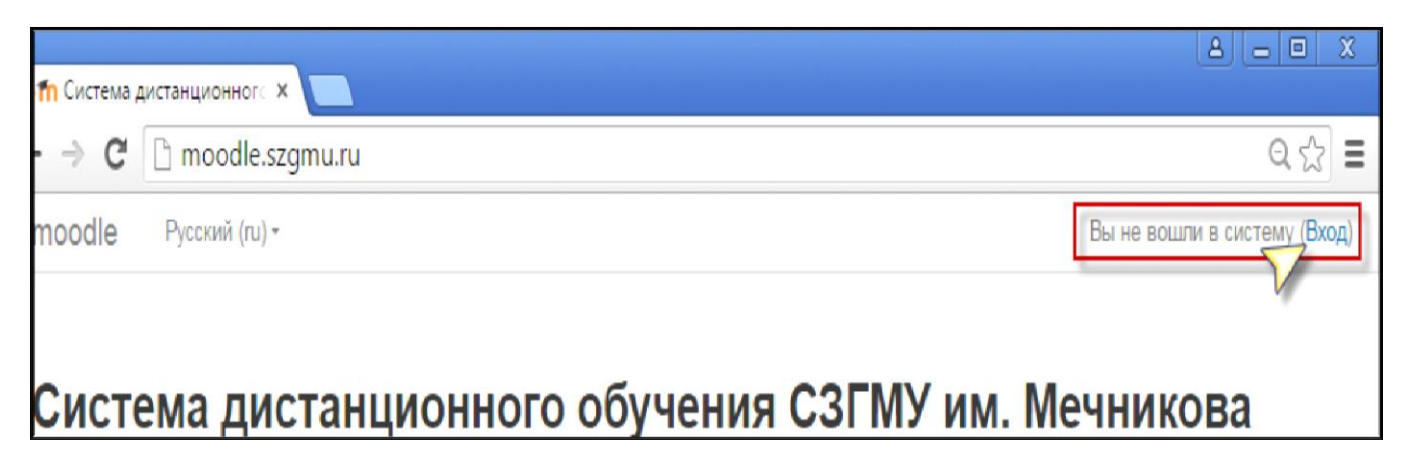

16. После нажатия на ссылку «ВХОД» появится диалоговое окно, где Вам необходимо ввести (или скопировать из письма) свои учетные данные: <u>Имя пользователя и Пароль</u>, полученные от экзаменатора.

| Система дис             | танционного обучения СЗГМУ им. Мечникова |
|-------------------------|------------------------------------------|
| В начало 🕨 Вход на сайт |                                          |
|                         | Вхол                                     |
|                         | Блод                                     |
|                         | Имя пользователя / E-mail                |
|                         | Пароль                                   |
|                         | Вход                                     |

**Примечание:** в открытом окне введите адрес Вашей электронной почты, затем нажмите кнопку «ОБНОВИТЬ ПРОФИЛЬ»

|                                       |                                   |                                | Page               |
|---------------------------------------|-----------------------------------|--------------------------------|--------------------|
| Основные                              |                                   |                                |                    |
| Фамилия                               | Салтыков                          |                                |                    |
| Иня                                   | Александр Юрьевич                 |                                |                    |
| дрес электронной почты <mark>0</mark> | Aleksandr.Saltykov@szgmu.ru       |                                |                    |
| Показывать адрес<br>электронной почты | Только другим слушателям курса    | ·                              |                    |
| Город                                 |                                   |                                |                    |
| Выберите страну                       | Россия                            | •                              |                    |
| Часовой пояс                          | Espona/Mocxea                     |                                |                    |
| Изображение пользо                    | вателя                            |                                |                    |
| Текущее изображение                   | Пусто                             |                                |                    |
| Новое изображение 💮                   | Максинальный разнер новых файлов: | Неограничено, наконнальное кол | ичество прикреплен |
|                                       |                                   |                                |                    |

17. После успешного входа в систему дистанционного обучения MOODLE, Вам будут показаны разделы, в которые Вам разрешен доступ (например, Химия)

| Система управления курсами СЗГМ                                                                                                    | 1У им, Мечныкова 🔎 Русский (ru) н 🚔 Мон курсын                                                                                                    | Q н 🌲 🗭 🦲 Александр Сергеевнч н |
|----------------------------------------------------------------------------------------------------|----------------------------------------------------------------------------------------------------|---------------------------------|
| СЗГМУ им. И.И. Мечнико                                                                                                    | BB<br>Second Second Second Second Second Second Second Second Second Second Second Second Second Second Second Second<br>Second Second Second Second Second Second Second Second Second Second Second Second Second Second Second Second                                                                                                     |                                 |
| ОСНОВНОЕ МЕНЮ В П<br>Новости сайта                                                                                                    | Мои курсы                                                                                                    |                                 |
| 👍 навигация 🛛 🗉                                                                                                    | П Методические пособия                                                                                                    |                                 |
| <ul> <li>В начало</li> <li>Личный кабинет</li> <li>Страницы сейта</li> <li>Мон курсы</li> <li>Мон курсы</li> <li>Система управления курсами СЭГМУ ин.</li> <li>Система управления курсами СЭГМУ ин.</li> </ul> | Преподаватель: Викторова Алла Михайловна<br>Преподаватель: Живкова Лариса Ивановна<br>Преподаватель: Кудращова Наталья Петровна<br>Преподаватель: Пешехонов Андрей Вачеспавович<br>Преподаватель: Селетова Светлана Владинировна<br>Преподаватель: Серков Николай Сергезенч<br>Преподаватель: Снирнова Антоника Павловна<br>Преподаватель: Тихонирова Елена Михайловна<br>Преподаватель: Тихонирова Елена Михайловна<br>Преподаватель: Шандреико Полина Ворисовна |                                 |
| 🗰 календарь 🛛 🛛                                                                                                    | Преподаватель: Сидоренко Валерия Валерьевна                                                                                                    |                                 |
| <ul> <li>нюпа 2021 ►</li> <li>На Пл. Ба Зат Пл. 55</li> <li>3 2 3</li> </ul>                                                                                                    | Все курсы                                                                                                    |                                 |

18. Нажмите на название нужного раздела и Вам будет предложено ответить на тестовые задания в течение 120 минут.

## В случае возникновения технических трудностей Вы можете направить обращение на электронную почту: <u>3035053@szgmu.ru</u>

Результат тестирования будет размещен на сайте Университета в разделе «Образование» - «Приёмная комиссия» - «Результаты вступительного испытания».

Информируем Вас о том, что в соответствии с п. 77 правил приёма в Федеральное государственное бюджетное образовательное учреждение высшего образования «Северо-Западный государственный медицинский университет им. И.И. Мечникова» Министерства здравоохранения Российской Федерации по программам бакалавриата, программам специалитета, программам магистратуры в 2021 году (в редакции от 31.05.2021): При нарушении поступающим порядка проведения вступительных испытаний уполномоченные должностные лица Университета составляют акт о нарушении и о непрохождении поступающим вступительного испытания без уважительной причины. Электронная копия указанного акта направляется поступающему. Поступающий, в отношении которого составлен указанный акт, признается не прошедшим вступительное испытание без уважительной причины.